## Panduan Teknis Pendaftaran KKN 53

## LPPM UIN SAIZU Purwokerto

## 1. Halaman Login

Kunjungi kampelmas.uinsaizu.ac.id.

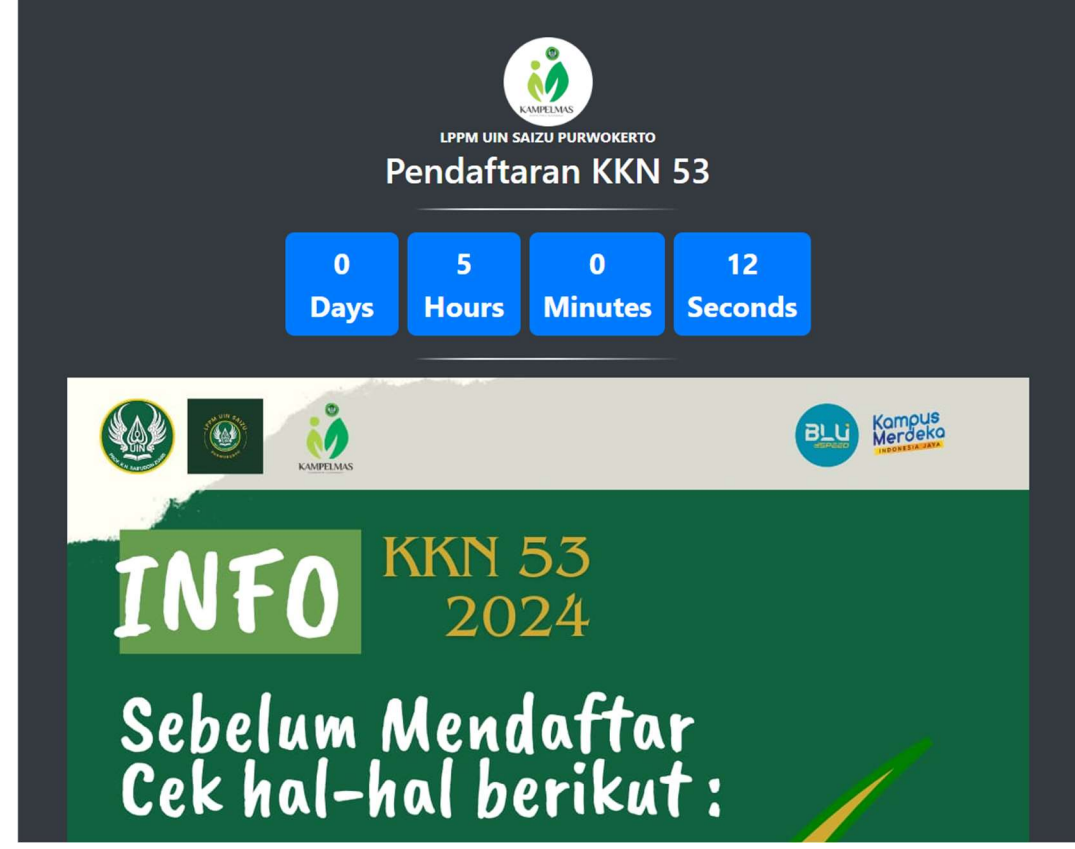

Setelah waktu pendaftaran dibuka, otomatis akan mengarahkan anda pada halaman login. Silahkan masukkan NIM dan Tanggal Lahir yang sesuai.

| Sign In           |                        |
|-------------------|------------------------|
| Gunakan NIM dan T | anggal Lahir           |
| NIM               |                        |
| dd/mm/yyyy        |                        |
| Remember me       | Forgot You<br>Password |
| Login             |                        |

2. Jika NIM dan tanggal lahir sesuai, anda akan masuk pada halaman Dashboard Kampelmas

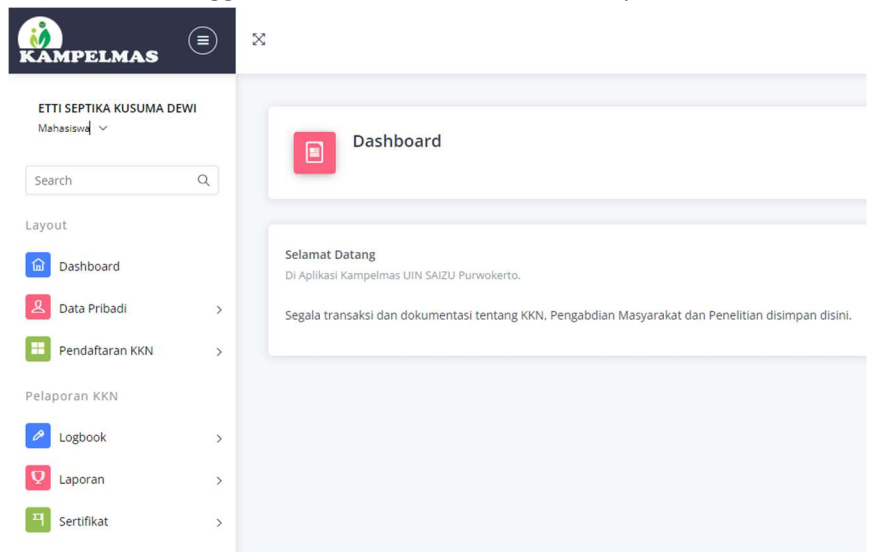

3. Cek Kesesuaian Data Anda dengan klik menu Data Pribadi pada bagian sebelah kiri.

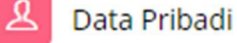

| <b>fil Pribadi</b><br>ikan semua data benar, jika salah sila | ahkan edit di sipinter   |
|--------------------------------------------------------------|--------------------------|
| NIM                                                          | $\checkmark$             |
| Nama Lengkap                                                 |                          |
| Tanggal Labir                                                | Berhasil                 |
| Program Studi                                                | Berhasil menyimpan data! |
| Alamat                                                       | ок                       |
|                                                              | BANYUMAS JAWA TENGAH     |
| Email                                                        |                          |
| Jenis Kelamin                                                |                          |
| No. HP Aktif (WA)                                            |                          |

Jika data sudah sesuai, silahkan klik tombol Simpan. Jika belum sesuai, silahkan lakukan perubahan di sipinter. Pastikan gunakan data terbaru dan nomor WA yang aktif.

## 4. Pendaftaran KKN

Untuk mendaftar KKN, silahkan klik menu Pendaftaran KKN. Anda harus melewati syarat KKN sesuai ketentuan.

| yarat KKN     |                                                                                                    |  |  |  |  |
|---------------|----------------------------------------------------------------------------------------------------|--|--|--|--|
| Keaktifan     | Passed                                                                                                    |  |  |  |  |
| Lulus BTA/PPI | Not Passed (Belum ada di SILMA)                                                                                                    |  |  |  |  |
| SKS Diambil   | Not Passed (51 SKS)                                                                                                    |  |  |  |  |
| IPK Sementara | 3.59                                                                                                    |  |  |  |  |
|               | Mohon maaf, Anda tidak dapat melanjutkan pendaftaraan KKN 53.<br>Jika terdapat ketidaksesuaian data diatas, silahkan konfirmasi pada pihak terkait.<br>Keaktifan = Hubungi Bendahara Keuangan<br>BTA/PPI = Hubungi UPT Ma'had Al Jamiyah<br>SKS / IPK = Admin Fakultas |  |  |  |  |

Tampilan jika ada syarat yang tidak terpenuhi.

| Cek<br>Anda   | <b>Syarat KKN</b><br>Dapat Melanjutkan Pendaftarar | ı Jika Memenuhi Syarat |
|---------------|----------------------------------------------------|------------------------|
| Syarat KKN    |                                                    |                        |
| Keaktifan     | Passed                                             |                        |
| Lulus BTA/PPI | Passed (A-)                                        |                        |
| SKS Diambil   | Passed (100 SKS)                                   |                        |
| IPK Sementara | 3.45                                               |                        |
|               | Lanjut Isi Formulir                                |                        |

Tampilan jika semua syarat terpenuhi, Anda bisa melanjutkan mengisi formulir Pendaftaran KKN.

| Form                                                              | nulir Pendaftaran KKN                                                                |                                                                                                    |
|-------------------------------------------------------------------|--------------------------------------------------------------------------------------|----------------------------------------------------------------------------------------------------|
| <b>Isi semua isian de</b><br>Pendaftaran hanya<br>Pilih Jenis KKN | ingan benar!<br>dapat dilakukan satu kali, setelahnya tidak dapat die<br>KKN Reguler | dit atau dibataikan dengan alasan apapun.<br>KKN reguler merupakan KKN yang dilaksanakan oleh Pusat Pengabdian kepada Masyarakat LPPM UIN Prof. K.H.<br>Safuddin Zuhn 2 kali dalam setahun secara reguler, yaitu pada semester gasal dan semester genap. KKN reguler<br>dilaksanakan selama 40 hari live in di lokasi yang telah ditentukan oleh LPPM dan didampingi oleh Dosen<br>Pembimbing Lapangan (DPL). Transport dan biaya hidup ditanggung oleh peserta. Lokasi KKN Reguler di |
| Longinan eng                                                      | Choose File No file chosen Daftar Sekarang!                                          | Kabupaten Banjarnegara. Kebumen, Brebes dan Tegal.                                                                                                    |

Pilih jenis KKN dan lampirkan berkas yang dipersyaratkan. Kemudian klik tombol Daftar Sekarang!.

Jika berhasil, Anda akan mendapatkan notifikasi bahwa pendaftaran berhasil. Jika gagal mendaftar, pastikan anda sudah melengkapi semua berkas yang diminta. Semua berkas dalam format gambar (JPG/PNG) max 500Kb untuk masing-masing berkas.

Informasi selanjutnya akan disampaikan di laman lppm.uinsaizu.ac.id. Pantau terus informasinya, jangan sampai terlewat.